# Simulador: Equation Grapher

#### Fundamentos Teóricos: Função Afim

#### **Objetivos:**

- Esboçar gráficos de uma função afim.
- Compreender como o valor dos coeficientes altera o gráfico da função afim.

Roteiro: Ao abrir o simulador "Equation Grapher" você terá a seguinte tela:

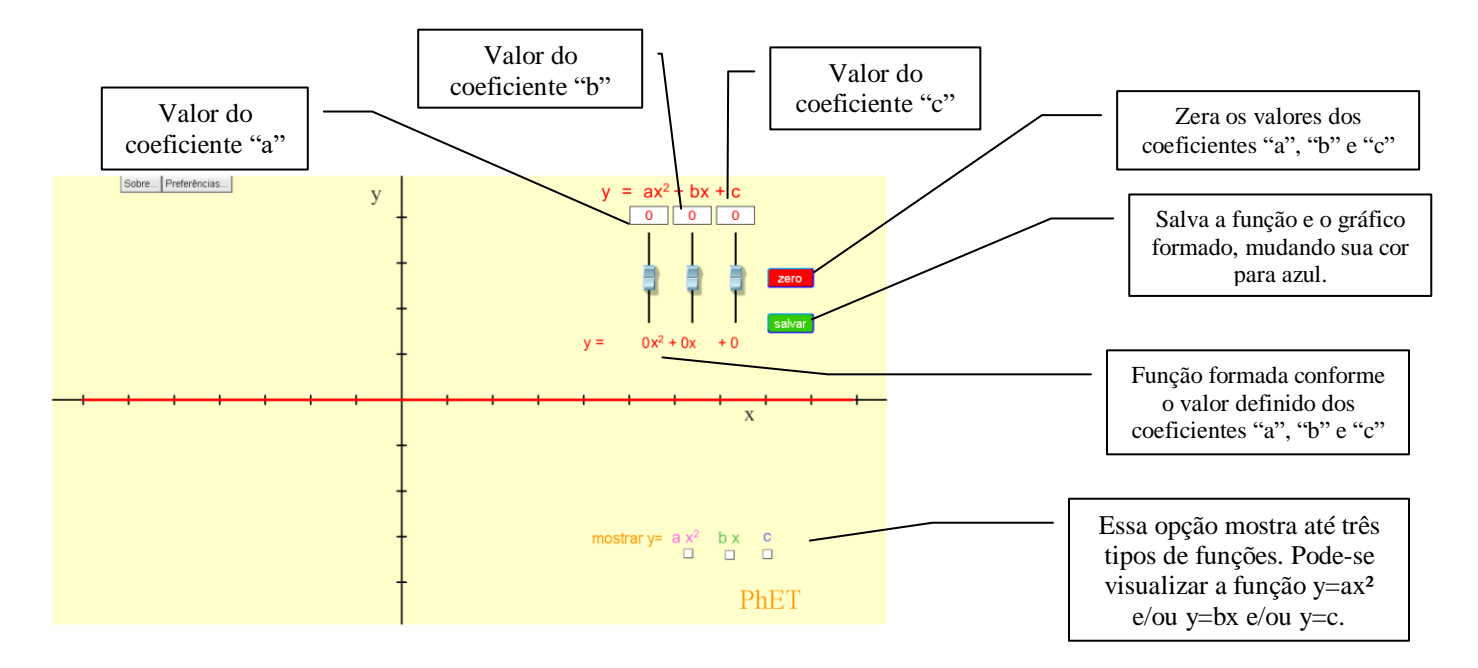

Como o objetivo neste momento será trabalhar apenas com funções afim, para essa atividade o valor do coeficiente "a" deverá ser zero, dessa forma teremos

$$y = 0x^2 + bx + c$$

Ou seja,

$$y = bx + c$$

Lembrando que "b" e "c", são números reais e  $b \neq 0$ .

#### **OBSERVAÇÕES**:

O número real "b" também é chamado de *taxa de crescimento* ou *taxa de variação*.

O número real "c" também é chamado de *termo independente* ou de *valor inicial* da função.

A vírgula nos números decimais é representada pelo ponto (devido ao sistema numérico norteamericano).

### Atividade 1

Clique no botão "zero" para zerar todos os valores e iniciarmos a atividade.

a) Mude o valor da taxa de crescimento para "1".

Deslize o botão referente ao termo independente para cima e para baixo. O que acontece com o gráfico da função quando o valor do termo independente muda?

R.:\_\_\_\_\_

**b**) O valor do termo independente se relaciona com o ponto em que o gráfico intercepta o eixo das ordenadas (eixo y). Qual é essa relação? Dica: altere o valor do termo independente para números inteiros e observe o ponto em que o gráfico corta o eixo y!

R.:\_\_\_\_\_

# Atividade 2

Clique no botão "zero".

**a**) Agora movimente o botão referente a taxa de crescimento para cima e para baixo. Qual é a relação entre os valores da taxa de crescimento e o gráfico da função?

R.:\_\_\_\_\_

**b**) Clique no botão "zero" e insira o valor 1 no termo independente e movimente o botão referente a taxa de crescimento.

Qual deve ser a taxa de crescimento dessa função para que a reta fique paralela ao eixo das abscissas (eixo x)?

R.:\_\_\_\_\_

Nesse caso, teremos uma função afim?

R.:\_\_\_\_\_

Essa é uma função constante, onde o valor de y sempre será o mesmo, não importando o valor de x.

## Atividade 3

Clique no botão "zero".

a) Introduza o valor "1" na taxa de crescimento.

| Nesse case | b. se $x =$           | 0. qual | será o | valor   | de "v"? |
|------------|-----------------------|---------|--------|---------|---------|
|            | $, b \in \mathcal{H}$ | o, quui | beru o | , and i | ac j.   |

R.: \_\_\_\_\_

E se x = 3, qual será o valor de "y"?

R.: \_\_\_\_\_

E se x = -3, qual será o valor de "y"?

R.:\_\_\_\_\_

Com base nas suas respostas da atividade 3, complete a frase a seguir com as informações adequadas:

A função cuja taxa de crescimento é "1" e o termo independente é "0" é conhecida como **Função Identidade**, ou seja, ela associa cada número do domínio (valor de x) a \_\_\_\_\_\_

no contradomínio (valor de y).

Agora clique em salvar. A reta deverá ficar azul e a função y=0x<sup>2</sup>+1x+0 (ou seja, y=x) aparecerá também em azul. Ao movimentar os botões, você moverá a reta em vermelho cuja equação também está em vermelho.

## Atividade 4

Mude o valor da taxa de crescimento para "1" e movimente o botão que altera os valores do termo independente.

Qual é a relação da reta azul com a reta vermelha?

R.:\_\_\_\_\_

Isso acontece, pois a taxa de crescimento das duas funções são iguais, portanto, elas têm a mesma inclinação. A única diferença entre elas é o ponto onde o gráfico corta o eixo y.

# Atividade 5

Clique primeiro no botão "erase" e, depois, no botão "zero".

Agora que você já conhece um pouco mais sobre função afim, imagine como seriam os gráficos das funções e faça um esboço em uma folha de papel (coloque seu nome e entregue no final da aula) e depois, utilize o simulador de gráficos para verificar se sua intuição estava correta.

- a) y = 9x 2
- b) y = 2x 2
- c) y = 0.4x 2
- d) y = -1x + 4
- e) y = -5x + 4
- f) y = -0.5x + 4

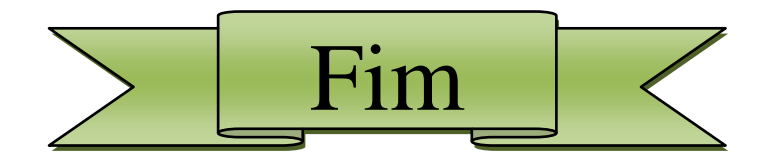

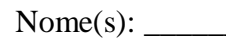

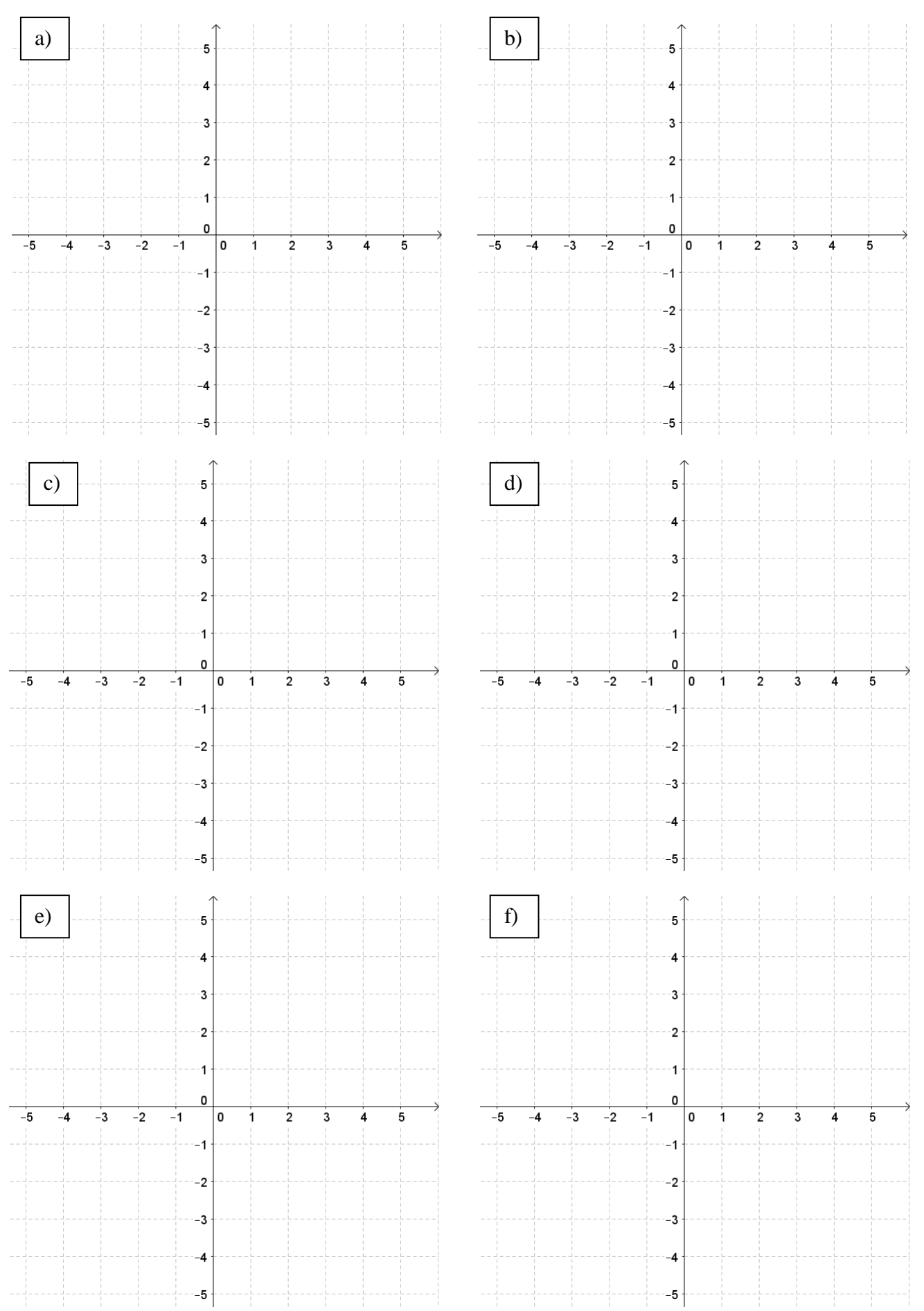